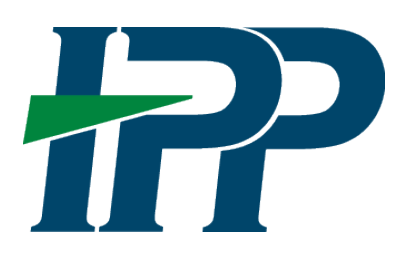

## First time Login with PIV/CAC Multifactor Authentication (MFA)

Invoice Processing Platform (IPP)

## 1. Access Disburser login page and select 'PIV/CAC'.

Note: URL has now changed to <u>https://www.ipp.for.fiscal.treasury.gov/xpsn/disburser</u>

| IPP Disburser | Telephone: (866) 973-3131   E-Mail: IPPAgencySupport@fiscal.treasury.gov                                 |  |
|---------------|----------------------------------------------------------------------------------------------------|--|
| PIV / CAC     | Sign in using a trusted authentication provider.<br>Trusted providers secure digital identities and help |  |
| ID.me         | us confirm and protect your identity.                                                                    |  |

**Note:** Creating an ID.me account will require users to provide sensitive personal information and complete an identity verification process. We strongly recommend that PIV/CAC agency users only use the PIV/CAC option to access IPP.

## 2. Select your PIV/CAC card from the certificate list and enter your PIN.

| An official website of the United States | Select a certificate for authentic<br>Site x509.treasury.gov:443 needs your o | cation<br>credentials:                                                                                                    | YPAgencySupport@fiscal.treasury.gov                                                                                                    |
|------------------------------------------|-------------------------------------------------------------------------------|----------------------------------------------------------------------------------------------------|----------------------------------------------------------------------------------------------------|
| PIV / CAC                                | Certificate information                                                       | OK Cancel<br>access to applications.<br>By selecting ID.me, you will b<br>ID.me is not a government er<br>security policies for identity a<br>ID.me <u>Terms of Service</u>   Priva | specializing in digital<br>ng users with secure<br>e redirected to ID.me's website.<br>titiy. You consent to the privacy and<br>and access management through<br>acy_Policy.   FAQ |

3. Enter your IPP email address below and click "submit". A one-time verification code will be sent to your IPP email address.

| 💻 An official website of the United States government Here's how you know 🗸                                                                                                    |               |                           |                                              |  |
|----------------------------------------------------------------------------------------------------|---------------|---------------------------|----------------------------------------------|--|
| ₽                                                                                                    | IPP Disburser | Telephone: (866) 973-3131 | E-Mail: IPPAgencySupport@fiscal.treasury.gov |  |
| If the e-mail address below is not correct, please specify the correct e-mail address and click Submit.                                                                                                  |               |                           |                                              |  |
| An email (from: no-reply@fiscal treasury.gov) will be sent to this email address containing a verification code.<br>This code is required on the next screen to verify possession of your email address. |               |                           |                                              |  |
| Enter your IPP email address Submit                                                                                                    |               |                           |                                              |  |

**Note:** If you have already accessed another Fiscal Service application that uses CAIA for authentication, you will not be prompted to verify your email address when you login to IPP with your PIV/CAC card.

4. Enter the code sent to your IPP email address and click "submit". You will now enter the IPP Disburser module.

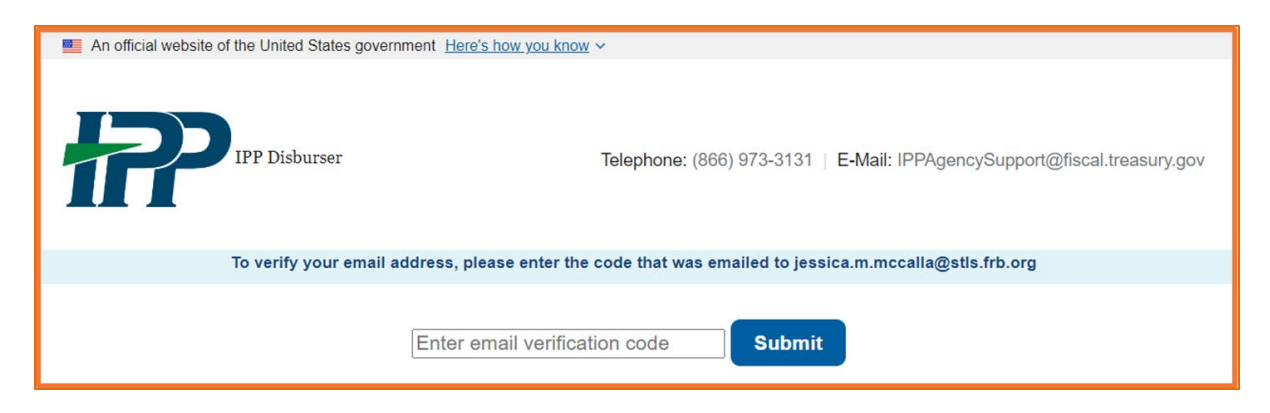

## **Troubleshooting Tips**

- Agency user's email address in IPP must match the email address in CAIA.
  - o If the email addresses do not match, one of them must be updated.
- To verify, and if necessary, update your CAIA email address, please follow the instructions in <u>Verifying and Updating Email Address in CAIA</u>.
  - Please contact your IPP agency administrator if you do not know your IPP
  - email address or need to update it in IPP.
- The IPP login page has changed. Please update your browser bookmarks.
- Clear your browser cache (history) and close all open browser windows completely before trying to login.
- If you do not receive your one-time code, please check your spam folder.